## 校友大師啟蒙會-「真希望我高一就懂得事」

## 行政校務系統報名4步驟

| STEP1 從校網中進入校務行政系統                                                                                                    | STEP 2 登入單一身分驗證                                                                                                    |
|----------------------------------------------------------------------------------------------------|----------------------------------------------------------------------------------------------------|
| ▲ 2.市政府教育局<br>Watching to Balance<br>Watching to Balance<br>Watching to Balance<br>Watching to Balance<br>Watching to Balance<br>Watching to Balance<br>聖北市高中第二代校務行政系統 | 臺北市校園<br>單一身分驗證服務                                                                                                    |
| 第一段分離室 ()<br>()<br>()<br>()<br>()<br>()<br>()<br>()<br>()<br>()<br>()<br>()<br>()<br>(                                                                                 | 登入後將會導向臺北市高中校務行政系統 請輸入您的使用者名稱與密碼 帳號 密碼 ② 忘記帳號/密碼                                                                                                    |
| 大杭港和田                                                                                                    | <ul> <li>● 推動活動, 姓名, 電子邮件等資訊</li> <li>● 提供公開資訊</li> <li>● 學校公開資訊</li> <li>● 學校公開資訊</li> </ul>                                                         |
| STEP 3 左方選單-10 多元表現-活動報名                                                                                                    | STEP 4 選擇講座-點選「我要報名」                                                                                                    |
| 08升學進路 🔺                                                                                                    | 校友大師啟蒙會真希望我高一就懂的事                                                                                                    |
| 09升學報表 ^                                                                                                    |                                                                                                    |
| 10多元表現 🖌 🖌                                                                                                    | 生活管理 知識的 (1510,559) 人生: 開建習和法法 (支援)(現年(地) 茶例分) (活動時数: 2.0 (支援)(現年(地) 茶例分) (活動地點: 智志園書館 (友友的力量: 活動 (支援)(以前)(現在)(二)(二)(二)(二)(二)(二)(二)(二)(二)(二)(二)(二)(二) |
| 學生活動報名                                                                                                    | 俳柳商<br>2839時間: 2.0<br>後町: 身心業質副自執講論<br>個程: 01                                                                                                    |
| 學生活動經歷                                                                                                    | 施力指標:<br>輸名開始時間: 2022/10/06<br>00:00:00                                                                                                    |
| 多元表現認證單                                                                                                    | 載 名居東時间: 2022/10/17<br>17:00:59<br>真東丰合                                                                                                    |
|                                                                                                    |                                                                                                    |